This guide aims to help you submit a Bronze application form in the <u>Quality Award Portal</u>. If you have any questions, please contact the Quality Award team at <u>qualityaward@ahca.org</u>.

- 1. Log into the Quality Award Portal.
- 2. If you are not on your center/corporation's portal, click on your center's name from the **Building** dropdown.

| AL.                                                                                                    |                                                    |                                 | User D |
|----------------------------------------------------------------------------------------------------|----------------------------------------------------|---------------------------------|--------|
|                                                                                                    |                                                    | Center/Corporation              |        |
| Welcome Jane Doe/Fake                                                                                                    |                                                    |                                 |        |
| 1. To get started, click Access to a Center/Corporation on                                                                                                    | the right.                                         |                                 |        |
| <ol><li>Once your access to a center/corporation is approved, click on the building icon n<br/>the page to go to your center/corporation's page.</li></ol>                  | ext to <b>User Dashboard</b> at the top of         |                                 |        |
| <ol><li>If you are an Examiner, click on Examiner in the upper right hand corner. To acce<br/>your first initial in the upper right hand corner and select Examin</li></ol> | ess Examiner Documents, click on<br>ner Resources. |                                 |        |
| For assistance, click on your first initial in the upper right hand corn-                                                                                                   | er and click <b>Help</b> .                         |                                 |        |
| <b>MY CENTER/CORPORATION</b> MY EXAMINER APPLICATIONS (0)                                                                                                    |                                                    |                                 |        |
|                                                                                                    |                                                    | × Q 1-1 of 1 <                  | >      |
| Requestor                                                                                                    | Status   Role  Awaiting Approval From              |                                 | \$     |
| Open Jane Doe/Fake Lake Home - Test Center 09/19/2019                                                                                                    | Approved Center Contact Corporate Account Admini   | istrator,Primary Center Contact |        |
|                                                                                                    |                                                    |                                 |        |
|                                                                                                    |                                                    |                                 |        |

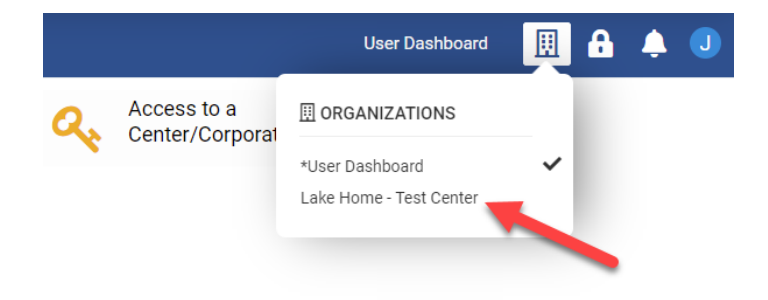

1. Once you are on your center/corporation's portal under the **Apply** tab you will see all the awards that your center is eligible to apply for each year. You can click **Apply Now** to submit an application.

|   | APPLY (1) |   | CURRENT APPLICATIONS AWARD HISTORY |         | JRRENT APPLICATIONS AWARD HISTORY ACCESS REQUESTS FOR APPROVAL (0) |              | CENTER/CORPORATION USERS (0) |    | ▲ REQUIRES ATTENTION (0) |          |     |
|---|-----------|---|------------------------------------|---------|--------------------------------------------------------------------|--------------|------------------------------|----|--------------------------|----------|-----|
| _ |           |   |                                    |         |                                                                    |              |                              |    | ×Q                       | 1-1 of 1 | < > |
|   | Year      | ¢ | Type                               | / Group | Level                                                              | ITA Deadline | Deadline                     | ¢  |                          |          |     |
|   | 2023      |   | SNF                                |         | Bronze                                                             | 11/15/2022   | 01/26/2023                   | Ар | ply Now                  | Pay      |     |
|   |           |   |                                    |         |                                                                    |              |                              |    |                          |          |     |

2. When you click **Apply Now** you will be brought to a welcome page (pictured below). Remember that you <u>must</u> read the application packet in full before beginning to write and apply.

Thank you for your interest in the AHCA/NCAL National Quality Award Program.

Applicants must read the <u>Bronze Assisted Living Application Packet</u> in full before beginning to write and submit their application as it includes important information about the Bronze award, eligibility requirements, and deadlines. Applicants are highly encourages to utilize the <u>Bronze Criteria Series</u> videos to help applicants work on their application. Questions should be directed to qualityaward@ahca.org.

You will respond to the Bronze criteria questions and submit your application using an online form. To continue the online Bronze application process, please select the **Continue to Bronze Application** link below.

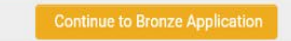

- 3. Read the instructions in the instruction box!
  - 🚺 The online Bronze application has a character count limit of 17,000 characters.
    - Click Save Draft frequently to save your working. Work will not be autosaved.
    - Click Validate Characters Typed to see how many characters you have typed and how many you have remaining.
    - Click Submit Application to submit your application. A successful submission will generate a confirmation page and an email. The confirmation email is your only proof of application submission. Your application status in the current application section of your Quality Award Portal will also change to Submitted Pending Payment. You must complete the questions on the <u>Authorizations</u> tab before you submit the application.
  - All applications must be submitted using the online form. Click Convert to PDF at any time throughout the application process to access a PDF copy of your online application for your personal records
- 4. Type your responses into the text boxes under the Organizational Profile Tab. You <u>must</u> click **Save Draft** (shown at 3) frequently to save your work; there is no autosave and unsaved work will be lost.
  - a. A character count for each text box is shown at the bottom of the box (shown at 4).
  - b. You can also click on **Validate Characters Typed** (show at 5) at any type to get a total character count of the application. There is no minimum character count, only a maximum of 17,000.
  - c. No attachments may be added to the Bronze application form.

| <ul> <li>P.1 Organizational Description</li> </ul>                                                                                                    | escription                                                                                                    |  |
|----------------------------------------------------------------------------------------------------|----------------------------------------------------------------------------------------------------|--|
| What are your KEY organizational                                                                                                    | characteristics? Describe your organization's operating environment and your relationships with KEY PATIENTS/RESIDENTS, CUSTOMERS, STAKEHOLDERS, suppliers, and PARTNERS.                                                                      |  |
| Provide a response for each of the                                                                                                    | following questions:                                                                                                    |  |
|                                                                                                    |                                                                                                    |  |
| a. ORGANIZATIONAL                                                                                                    | ENVIRONMENT                                                                                                    |  |
| (1)                                                                                                    |                                                                                                    |  |
|                                                                                                    |                                                                                                    |  |
| Service Offerings: What are your n                                                                                                    | nain HEAITH CADE SERVICE offarings? (a.g., skillad nursing, subasuta, atc.)? What is the relative importance of each to your organizational success?                                                                                           |  |
| Service Offerings: What are your n<br>ID/DD residential services provide                                                                                     | vain HEALTH CARE SERVICE offerings? (e.g., skilled nursing, subacute, etc.)? What is the relative importance of each to your organizational success?<br>s only: What are your main active treatment and independent training offerings?        |  |
| Service Offerings: What are your n<br>ID/DD residential services provide<br>Test Test Test 2                                                                 | nain HEALTH CARE SERVICE offerings? (e.g., skilled nursing, subacute, etc.)? What is the relative importance of each to your organizational success?<br><b>s only:</b> What are your main active treatment and independent training offerings? |  |
| Service Offerings: What are your n<br>10/00 residential services provide<br>Test Test Test 2<br>4 characters typed                                           | naim HEALTH CARE SERVICE offerings? (e.g., skilled nursing, subacute, etc.)? What is the relative importance of each to your organizational success?<br>s only: What are your main active treatment and independent training offerings?        |  |
| Service Offerings: What are your n<br>10/0D residential services provide<br>Test Test Test 2<br>4 characters typed<br>(2)                                    | naim HEALTH CARE SERVICE offerings? (e.g., skilled nursing, subacute, etc.)? What is the relative importance of each to your organizational success?<br><b>s only:</b> What are your main active treatment and independent training offerings? |  |
| Service Offerings: What are your n<br>10/00 residential services provide<br>Test Test Test 2<br>4 characters typed<br>(2)<br>MISSION and VISION: What is you | ain HEALTH CARE SERVICE offerings? (e.g., skilled nursing, subacute, etc.)? What is the relative importance of each to your organizational success?<br><b>s only:</b> What are your main active treatment and independent training offerings?  |  |

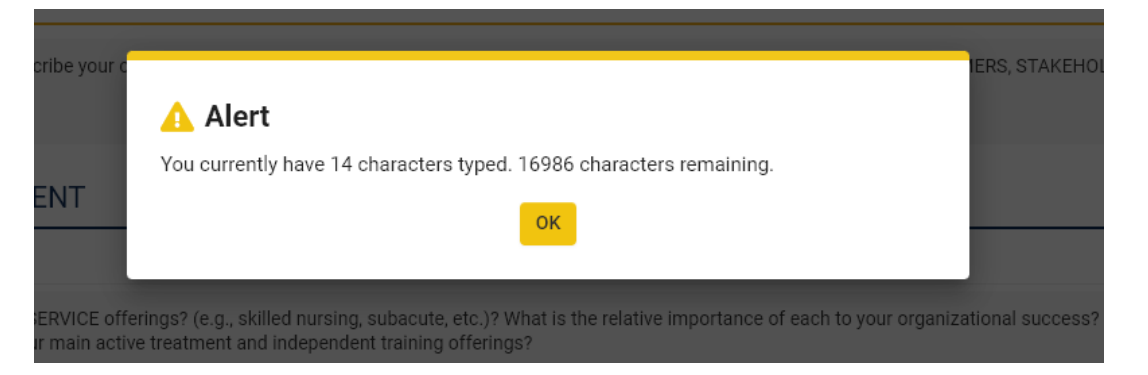

5. After you have typed all the criteria responses, you must respond to the questions under Authorizations.

| * Application Due Date: 01/26/2023                                                           | Application Method:           | Online Application |
|----------------------------------------------------------------------------------------------|-------------------------------|--------------------|
|                                                                                              | Convert to PDF                |                    |
| Total Complete 3%                                                                            |                               |                    |
| ORGANIZATION PROFILE 📧 AUTHORIZATIONS 💽 GLOSSARY                                             |                               |                    |
| * Federal Provider Number                                                                    |                               |                    |
| Six-Digit Federal Medicare/Medicaid Provider Number (if none, write N/A).                    |                               |                    |
|                                                                                              |                               |                    |
| * Contact Phone Number                                                                       |                               |                    |
| Please provide a phone number at which program staff can contact you.                        |                               |                    |
|                                                                                              |                               |                    |
| * Application Scope                                                                          |                               |                    |
| Please specify the scope of your application. Please note that the scope must match the payr | ment's scope being submitted. |                    |
| Skilled Nursing                                                                              |                               |                    |
| Skilled Nursing and Assisted Living                                                          |                               |                    |
| ○ Assisted Living                                                                            |                               |                    |
| ○ ICFs/IIF                                                                                   |                               |                    |
| ○ HCB waiver group homes for individual with ID/DD                                           |                               |                    |
| * Ownership                                                                                  |                               |                    |
| Is your organization independently owned or part of a regional or national company?          |                               |                    |
| Save Draft                                                                                   | Validate Characters Typed     | Submit Application |

- 6. You are now ready to submit your application. Click Submit Application.
  - a. If you've missed a question, you will see this message the top of your screen. Click on the items missed to go directly to that field to complete.
  - b. A successful submission will generate a confirmation page AND a confirmation email, with a copy of the application you submitted. Save the email!

#### Action Successful

Application (Bronze-23-35964) is now in Submitted Pending Payment status. To return to your application dashboard, click Applications.

\*Note the application will be in *Submitted Pending Payment* status until an application payment is submitted. The confirmation email will also remind you to submit the payment before the deadline. If you have already submitted your payment, your application will be in *Submitted* status.

7. Under the **Current Applications** tab you can see a copy of this application. You can click **Open** to review your application.

| APPLY (1) | CURRENT APPLICATIONS   | AWARD HISTORY      | ACCESS REQUESTS FOR A | PPROVAL (0) CENTE | R/CORPORATION USERS (0)  | A REQUIRES ATTENTION (0   | ))  |
|-----------|------------------------|--------------------|-----------------------|-------------------|--------------------------|---------------------------|-----|
|           |                        |                    |                       |                   |                          | 1-3 of 3                  | < > |
| #         | Center                 | Application        | DID \$ Application    | Type 💠 Applica    | ation Deadline 🗘 🌩       | Status                    | \$  |
| 1 Open    |                        | Bronze-23-         | 35964 Bronze - SN     | F 01/26/          | /2023                    | Submitted Pending Payment |     |
| a. A P    | DF copy of your applic | cation is availabl | e for you to downlo   | oad.              | Size Date                |                           |     |
| 🖟 Br      | onze-23-35964.pdf      |                    |                       |                   | 59.9 KB 09/01/2022 11:44 |                           |     |
|           |                        |                    |                       |                   | Total Files: 1           |                           |     |

Note: At any time before the application and payment deadline, you can click **Revise Application** to revise your application (shown below). If you do this, remember you **must** resubmit your application before the deadline for it to be reviewed.

| THORIZATIONS GLOSSARY                                                                                                    |
|----------------------------------------------------------------------------------------------------|
| escription                                                                                                    |
| characteristics? Describe your organization's operating environment and your relationships with KEY PATIENTS/RESIDENTS, CUSTOMERS, STAKEHOLDERS, suppliers, and F<br>following questions:                                                                  |
|                                                                                                    |
| nain HEALTH CARE SERVICE offerings? (e.g., skilled nursing, subacute, etc.)? What is the relative importance of each to your organizational success?  rs only: What are your main active treatment and independent training offerings?  Revise Application |